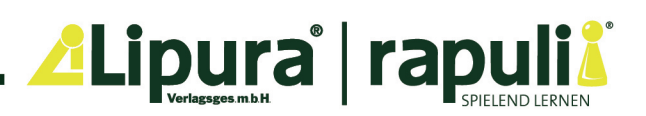

## AnyBook - Pro Bilderwörterbuch

## Audiodateien herunterladen

Hinweis: Es sind bereits auf jedem Anybook Pro Audiostift werksseitig Audiodateien (Version: Buchstabennamen) vorinstalliert. Die Downloads sind also für nur notwendig, wenn Du lieber Buchstabenlaute hören möchtest oder zwischen den Versionen wechseln möchtest.

Du hast die Wahl zwischen zwei verschiedenen Download-Angeboten, die sich nur darin unterscheiden, wie die Buchstaben auf den ABC-Seiten gesprochen werden:

- » Zeig-es-sag-es Buchstabenlaute: die Buchstaben werden lautiert, z.B. "a, b, c"
- » Zeig-es-sag-es Buchstabennamen: die Buchstaben werden buchstabiert, z.B. "a, beh, zeh"

## So kommen die Audiodateien auf Deinen Anybook Pro Audiostift:

- 1. Entscheide Dich für eine Variante, klicke auf den Button und der Download wird automatisch gestartet. Du erhältst eine ABS-Datei.
- 2. Importiere die ABS-Datei in die kostenfreie Anybook Studio Software.
- 3. Synchronisiere das Audiopaket in der Software mit einem oder mehreren Anybook Pro Audiostiften.

zeig es - sag es Audiopaket Deutsch zeig es - sag es Buchstabenlaute zeig es - sag es Buchstabennamen

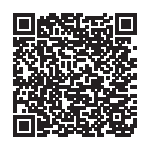

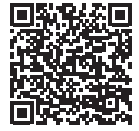

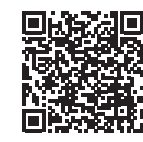

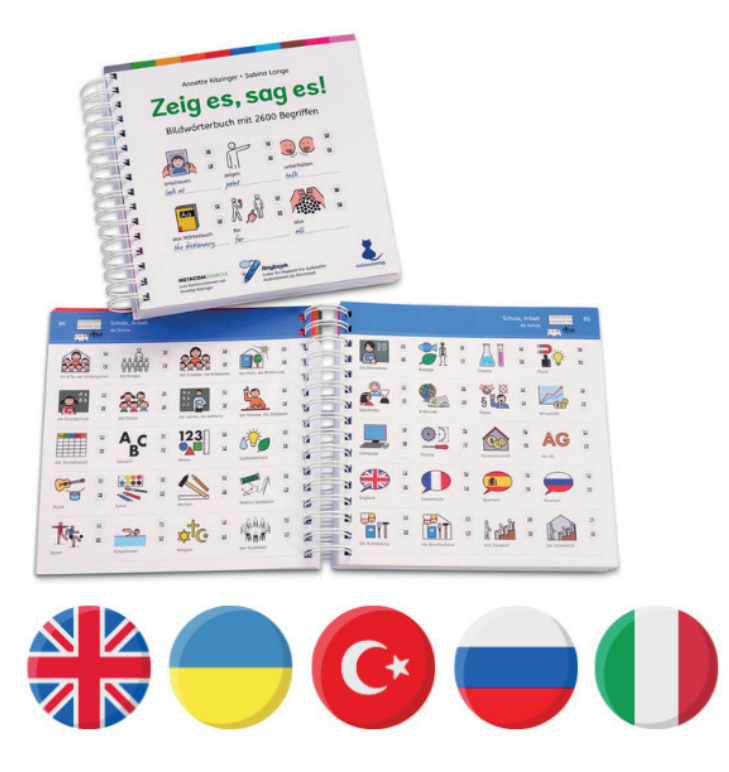